| k on the Announceme<br>k on add New Topic                                      | ouncement<br>ents link<br>n topic                                                 | Anno Atter                                      | ouncements                                                                                                    |      | Announcements<br>General news and announcements<br>Add a new topic<br>Fill out the Subject line<br>And add your message     |
|--------------------------------------------------------------------------------|-----------------------------------------------------------------------------------|-------------------------------------------------|----------------------------------------------------------------------------------------------------|------|----------------------------------------------------------------------------------------------------|
| Message                                                                        | Paragraph                                                                         | • B I                                           |                                                                                                    |      | In the message text box                                                                                                    |
| Attachment                                                                     | <ul> <li>Discussion si</li> <li>Files</li> <li>Files</li> <li>Pinned ?</li> </ul> | Jbscription (2                                  | If you want to send the<br>same message to both<br>groups check the "Post<br>copy to all groups"<br>If you are sending to<br>only one class choose<br>that class from the<br>Group menu, |      |                                                                                                    |
| Group                                                                          | Send forum p Post a copy t All participant                                        | iost notifications wit<br>o all groups 🕜<br>s 🗢 | th no editing-time delay                                                                                                    |      |                                                                                                    |
| <ul> <li>Display period</li> <li>Display start</li> <li>Display end</li> </ul> | <ul> <li>13 ÷</li> <li>13 ÷</li> </ul>                                            | March ¢                                         | 2020 ♦ 19 ♦<br>2020 ♦ 19 ♦                                                                                                    | 25 ¢ | Skip the Display period<br>Click on <b>Post to the</b><br>Forum                                                             |
| There are required fields in the                                               | Post to for his form marked () .                                                  | Cancel                                          |                                                                                                    |      | Announcement will go to<br>the student's Bonaventur<br>email and the professor<br>will receive it in his/her<br>email also. |